## 1. Регистрация на сайте <u>https://course.sgu.ru/</u>

Зайдите на сайт, нажмите «Вход» в верхнем правом углу.

| fn SSU Courses X                                                                                                    | +                                                                                                    |                                                   |                                                       | -                                                           | ٥                                             | ×          |
|----------------------------------------------------------------------------------------------------|----------------------------------------------------------------------------------------------------|---------------------------------------------------|-------------------------------------------------------|-------------------------------------------------------------|-----------------------------------------------|------------|
| ← → C 🌘 https://course.sgu.                                                                                                    | u G                                                                                                    | ¤ ☆ [                                             | B (                                                   | 0 3                                                         | * (                                           | <b>)</b> : |
| Course Русский (ru) 🔻                                                                                                    |                                                                                                    | Вын                                               | е вошлі                                               | и в сист                                                    | гему (В                                       |            |
| SSU Courses<br><sup>B</sup> начало                                                                                                    |                                                                                                    |                                                   |                                                       |                                                             |                                               |            |
| Навигация<br>• В начало<br>• Агтестация студентов<br>• Агтестация студентов<br>• Новости сайта<br>• Курсы<br>Категории курсов<br>• Биологический факультет<br>• Географический<br>факультет<br>• Геологический факультет<br>• Геологический факультет<br>• Институт истории и<br>межарчародных обтошений | Уважаемые преподаватели СГУ!<br>Если вы заинтересованы в том, чтобы ваш курс учитывался в балльно-рейтинговой системе<br>преподавателей СГУ, вам необходимо оформить ваш курс в соответствии с Положением об<br>электронных образовательных ресурсах в системе создания и управления курсами MOODLE (П<br>1.58.02-2014). Обратите внимание на Приложения к этому положению.<br>• Порядок размещения электронного образовательного ресурса для MOODLE<br>• Договор о предоставлении права использования произведения (простая (неисключительная)<br>лицензия)<br>• Заявка на размещение ресурса<br>Категории курсов | Кален<br>О<br>Вс П<br>4 :<br>11 1<br>18 1<br>25 2 | дарь<br><тябр<br>в вт с<br>2 13 1<br>9 20 2<br>6 27 2 | )Я 20<br><b>р Чт</b><br>1<br>7 8<br>14 15<br>11 22<br>18 29 | )20<br>2 3<br>9 10<br>16 17<br>23 24<br>30 31 |            |
| Факультет компьютерных<br>https://course.sgu.ru/login/index.php                                                                                                    | <ul> <li>Свернуть всё</li> <li>Биологический факультет л</li> </ul>                                                                                                    |                                                   |                                                       |                                                             |                                               | ÷          |
| Введите здесь текст для п                                                                                                    | тоиска 🛤 🖪 🧑 🛆 🕿 💽 🗄 💝 🖻 💿 🖄 🛒 🚾                                                                                                    | ~ 🖻 🕯                                             | 偏 (1))                                                | <sup>РУС</sup> 1                                            | 11:02<br>0.10.2020                            | 5          |

Если у вас нет аккаунта на сайте, зарегистрируйтесь, нажав кнопку «Создать учетную запись»

| n SSU Courses: Вход на сайт 🗙 🕂                                           |                                                                                                    |     |     |   |              |       | -         | ٥               | × |
|---------------------------------------------------------------------------|----------------------------------------------------------------------------------------------------|-----|-----|---|--------------|-------|-----------|-----------------|---|
| ← → C                                                                     |                                                                                                    | o., | ☆   | O | B            | 0     | \$        | * 0             | : |
|                                                                           | Время Вашего сеанса истекло. Пожалуйста, войдите в систему еще раз.                                                                                                    |     |     |   |              |       |           |                 | * |
|                                                                           | Логин / адрес электронной п<br>Пароль<br>Запомнить логин<br>Вашем браузере должен быть<br>разрешен прием соокіез<br>Некоторые курсы, возможно,<br>открыты для гостей<br>Вход<br>Зайти гостем |     |     |   |              |       |           |                 |   |
|                                                                           | Вы в первый раз на нашем сайте?<br>Для полноценного доступа к этому сайту Вам необходимо сначала создать учетную<br>запись.<br>Создать учетную запись                                        |     |     |   |              |       |           |                 |   |
| Вы не вошли в систему<br><u>В начало</u><br><u>Сводка хранения данных</u> |                                                                                                    |     |     |   |              |       |           |                 | ļ |
| Введите здесь текст для поиска                                            | # = 🧑 🛛 🚖 💽 🗄 💝 🖃 🕥 🖻 📱 🚾                                                                                                    |     | ^ 1 | • | <b>@</b> 40) | ) РУС | 1<br>10.1 | 1:08<br>10.2020 | - |

Заполните поля формы, нажмите кнопку «Создать мой новый аккаунт». После этого указанный адрес электронной почты придет письмо подтверждения регистрации

| П Новая учетная запись × +     |                                                                                                    |    |   |      |   |                |       | -            | ٥             | × |
|--------------------------------|----------------------------------------------------------------------------------------------------|----|---|------|---|----------------|-------|--------------|---------------|---|
| ← → C                          |                                                                                                    | 07 | Q | ☆    | O | B              | 0     | <b>s</b> - 1 | • 0           | : |
| ← → C                          | SU Courses<br>овая учетная запись<br>Выберите имя пользователя и пароль<br>логин • учыкоок •<br>пароль • • • • • • • • • • • • • • • • • • • | 0+ | Q | *    |   | B              | 0     | <u>s</u> :   | * 0           |   |
| Обя                            | язательные для заполнения поля в этой форме номенения 0 .                                                                                    |    |   |      |   |                |       |              |               |   |
| Введите здесь текст для поиска | # = 🧑 🗠 🚖 💽 🖬 💝 🖃 👁 🔯 🛒                                                                                                    |    |   | ~ 10 | • | <i>(</i> i d)) | ) РУС | 11           | :09<br>0.2020 | 3 |

## Шаг 2. Работа конференции

Вернитесь на главную страницу сайта. В разделе «Категории курсов» пройдите по ссылке LXIV Всероссийской научной конференции студентов, аспирантов и молодых ученых «НОВЫЙ ВЕК: ЧЕЛОВЕК, ОБЩЕСТВО, ИСТОРИЯ ГЛАЗАМИ МОЛОДЫХ»

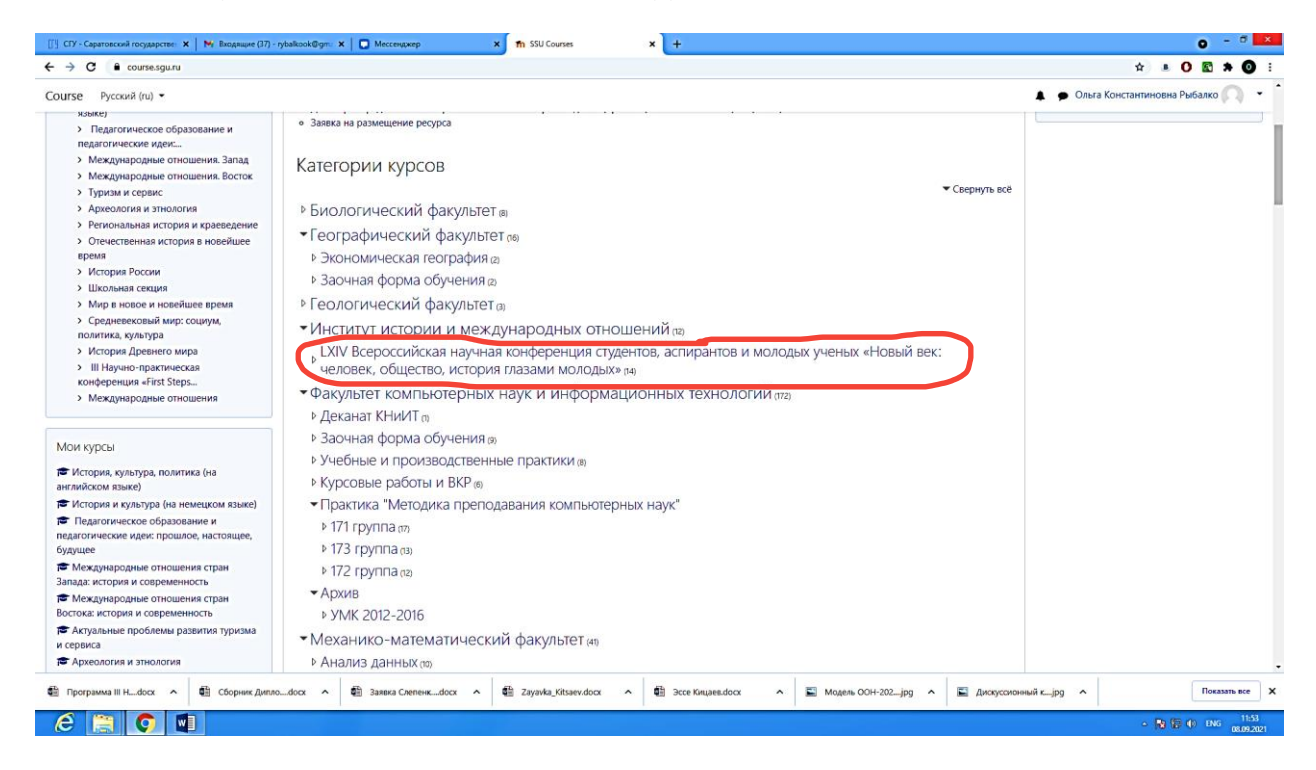

## Выберите вашу секцию

| [] У СГУ - Саратовский государствен × Каранцие (37) - гу                                                                                                    | ballook@gm: X   🖸 Meccesprep X 🎢 Course Re types X +                                                                                                    | 0 - 8 ×                           |
|----------------------------------------------------------------------------------------------------|----------------------------------------------------------------------------------------------------|-----------------------------------|
| ← → C                                                                                                    | anyid=132                                                                                                    | B O 🖾 🛪 🗿 E                       |
| Course Русский (ru) 👻                                                                                                    | 🜲 🎓 Ольга Константин                                                                                                    | овна Рыбалко 🦳 🔹                  |
| LXIV Всероссийская н<br>общество, история гл<br>в начало / Курсы / Институт истории и междуни                                                                                         | научная конференция студентов, аспирантов и молодых ученых «Новый век: челої<br>іазами молодых»<br>іродивк отношений / LXIV Всероссийская научная конференция студентов,                                      | век,                              |
| Навигация<br>< В начало<br>Эличный кабинет<br>> Страницы сайта<br>< Мои курсы<br>> История, культура и туризм (на<br>английском языке)<br>> История и культура (на немецком<br>языке) | Категории курсов:<br>Институт истории и международных отношений / LXIV Всероссийская научная конференция студентов, аспирантов и молодых ученых «Новый век: человек; общество, история глазами мо             | лодых» +                          |
| <ul> <li>Педагогическое образование и<br/>педагогические идеи:</li> <li>Международные отношения, Запад</li> </ul>                                                                     | Ф История, культура, политика (на английском языке)<br>Ф История и культура (на немецком языке)                                                                                                    | £⇒1                               |
| <ul> <li>Международные отношения. Восток</li> <li>Туризм и сервис</li> </ul>                                                                                                    | 🗘 Педагогическое образование и педагогические идеи: прошлое, настоящее, будущее                                                                                                    | £ +3 i                            |
| <ul> <li>Археология и этнология</li> <li>Региональная история и краеведение</li> </ul>                                                                                                | 💱 Международные отношения стран Запада: история и современность                                                                                                    | £⇒i                               |
| <ul> <li>Отечественная история в новейшее<br/>время</li> </ul>                                                                                                    | Ф Международные отношения стран Востока: история и современность                                                                                                    | <b>≙</b> +0 i                     |
| <ul> <li>История России</li> <li>Школьная секция</li> </ul>                                                                                                    | 💱 Актуальные проблемы развития туризма и сервиса                                                                                                    | £ € i                             |
| <ul> <li>мир в новое и новеишее время</li> <li>Средневековый мир: социум,</li> </ul>                                                                                                  | Ф Археология и этнология                                                                                                    | £ +0 i                            |
| <ul> <li>История Древнего мира</li> <li>Ш Научно-практическая</li> </ul>                                                                                                    | © Региональная история и краеведение                                                                                                    |                                   |
| конференция «First Steps<br>Программа III Нdocx  Сборник дипло.                                                                                                    | 👽 Отечественная история в новейшее время: политика, социум, культура<br>docr. л. 👜 закка Слепенкdocr. л. db Zayavka Jótsaev.docr. л. db Зассе Клицяве.docr. л. 📓 Мадель ОСН-202jpg л. 📓 Дискуссионный кjpg л. | Показать все Х                    |
| 6 📋 🕥 🖷                                                                                                    | ۲ · · · · · · · · · · · · · · · · · · ·                                                                                                    | Re 12 (€) ENG 11:54<br>08:09_2021 |

На страницах секций будет размещена программа. По мере поступления докладов они будут выкладываться в именных разделах участников. По каждому докладу будет доступна опция «Обсуждение доклада» - мини-форум для вопросов и комментариев

| Construction of the state of the state of the sta                                                                                                    | ท Курсі История, культура, политі 🗙 🕂                                         |                                                                                                    | - 0 ×                            |
|----------------------------------------------------------------------------------------------------|-------------------------------------------------------------------------------|----------------------------------------------------------------------------------------------------|----------------------------------|
|                                                                                                    | ← → C       e course.sgu.ru/course/view.php?id=1                              | 576                                                                                                    | x 🖸 :                            |
| <text></text>                                                                                                    | III Сервисы 🚯 ГОСТ Р 7.0.5-2008 ј 🔕 Институт электр                           | рон 🔇 Новая вкладка 👔 8-Входящие — Ян 📴 Айтен                                                                                        | 📃 Другие закладки                |
| Uncodend, KUNDARD, KUNDARD, KUNDAR                                                                                                    | Course Русский (ru) 🕶                                                         |                                                                                                    | 🜲 🍺 Айтен Насибова 🦳 🝷           |
| Hammal addrese                                                                                                    | История, культура, п<br>В начало / Мои курсы / История, культура и            | ОЛИТИКА (НА АНГЛИЙСКОМ ЯЗЫКЕ)<br>туризм (на английском языка)                                                                        |                                  |
| <ul> <li>&gt; Branzo</li> <li>&gt; Branzo</li> <li>&gt; Charamania definert</li> <li>&gt; Charamania definert</li> <li>&gt; Charamania definert</li> <li>&gt; Shares</li> <li>&gt; Shares</li></ul>                                                                                                    | Навигация                                                                     |                                                                                                    |                                  |
| <ul> <li>Реликий кабиет</li> <li>Реликий кабиет</li></ul>                                                                                                    | <ul> <li>В начало</li> </ul>                                                  | 🖶 Объявления                                                                                                    |                                  |
| <ul> <li>История, культура и туризи (иа анхинском дажи)</li> <li>У история, культура и туризи (иа анхинском дажи)</li> <li>У история и туризи (иа анхинском дажи)</li> <li>У изравление курсом</li> <li>У изравление курсом</li> <li>У изравление курсом</li> <li>У истори и история</li> <li>У изравление курсом</li> <li>У истории история</li> <li>У история и история и история и историа история</li> <li>У история и история и история</li> <li>У изравление курсом</li> <li>У история история</li> <li>У история и история</li> <li>У история история</li> <li>У история и история</li> <li>У история и история</li> <li>У история история</li> <li>У история история</li> <li>У история история</li> <li>У истори история</li> <li>У</li></ul>                                                                                                    | <ul> <li>Яичный кабинет</li> <li>Страницы сайта</li> <li>Мой курсы</li> </ul> | Программа секции                                                                                                    |                                  |
| <ul> <li>Улястной</li> <li>Улястной</li> <li>Улястной</li> <li>Улястной</li> <li>Улястной</li> <li>Улястной</li> <li>Конястечника</li> <li>Обще</li> <li>Зайцева Оляс Олястова</li> <li>Зайцева Оляс Олястова</li> <li>Зайцева Оляс Олястова</li> <li>Решетников Геннадий Владимирович</li> <li>Улястной Сосуждение докада</li> <li>Управление курсов</li> <li>Икало от себя с порта Истора</li> <li>Истора Истора</li> <li>Истора Истора</li> <li>Управление курсов</li> <li>Управление курсов</li> <li>Улястной</li> <li>Улястной</li> <li>Управление курсов</li> <li>Улястной</li> <li>Управление курсов</li> <li>Управление курсов</li> <li>Управлени курсов</li> <li>Управление курс</li></ul>                                                                                                    | <ul> <li>История, культура и туризм (на<br/>английском языке)</li> </ul>      | Зайцева Ольга Олеговна                                                                                                    |                                  |
| • Анами     • Основно     • Основно                                                                                                    | > Участники                                                                   | 🖶 Обсуждение доклада                                                                                                    |                                  |
| Оценки     Основни Олизование Олизование Онионалиссиона Соновна Соновна                                                                                                    | Компетенции                                                                   | ENVIRONMENTAL CONSERVATION AND PROTECTION: CANADIAN EXAMPLE                                                                          |                                  |
| <ul> <li>Общее</li> <li>Эбщее Олаго Олегона</li> <li>Аверъянова Анна Николаевна</li> <li>Решетников Геннадий Владими рович</li> <li>Тема 5</li> <li>Тема 5</li> <li>Тема 6</li> <li>Шпадаро Олага Анександовна</li> <li>Тема 8</li> <li>Тема 9</li> <li>Тема 9</li> <li>Тема 9</li> <li>Тема 10</li> </ul> Решетников Геннадий Владими рович — Соучаение доклада Решетников Геннадий Владими рович — Тема 4 Тема 4 — Соучаение доклада                                                                                                    | П Оценки                                                                      |                                                                                                    |                                  |
| <ul> <li>3 айцева Ольга Ольга Ольга Ольгована</li> <li>3 айцева Ольга Ольга Ольгова Алья Иколаевана</li> <li>4 Веръянова Алья Иколаевана</li> <li>4 Решетников Геннадий Владимирович</li> <li>5 Тема 6</li> <li>9 Штадаро Ольга Алья Иколаевана</li> <li>4 Тема 5</li> <li>5 Тема 6</li> <li>9 Штадаро Ольга Алья Иколаевана</li> <li>9 Тема 6</li> <li>9 Штадаро Ольга Алья Иколаевана</li> <li>9 Тема 6</li> <li>9 Штадаро Ольга Алья Иколаевана</li> <li>9 Тема 6</li> <li>9 Штадаро Ольга Альксандована</li> <li>9 Тема 6</li> <li>9 Штадаро Ольга Альксандована</li> <li>9 Тема 6</li> <li>9 Штадаро Ольга Альксандована</li> <li>9 Тема 8</li> <li>9 Тема 8</li> <li>9 Тема 8</li> <li>9 Тема 8</li> <li>9 Тема 9</li> <li>9 Тема 9</li> <li>9 Тема 8</li> <li>9 Тема 9</li> <li>9 Тема 8</li> <li>9 Тема 9</li> <li>9 Тема 9</li> <li>9 Тема</li></ul>                                                                                                    | > Общее                                                                       |                                                                                                    |                                  |
| <ul> <li>Астройки</li> <li>Настройки</li> <li>Чема 4</li> <li>Тема 5</li> <li>Тема 5</li> <li>Тема 6</li> <li>Шалон от сабъл от сабъл о</li></ul>                                                                                                    | <ul> <li>Зайцева Ольга Олеговна</li> </ul>                                    | Аверьянова Анна Николаевна                                                                                                    |                                  |
| Владимирович<br>• Тема 4<br>• Тема 5<br>• Тема 5<br>• Тема 5<br>• Тема 5<br>• Тема 6<br>• Шадлер Олга Анскандровна<br>• Тема 9<br>• Тема 9<br>• Тема 9<br>• Тема 9<br>• Тема 9<br>• Тема 9<br>• Тема 9<br>• Тема 9<br>• Тема 9<br>• Тема 9<br>• Тема 9<br>• Тема 9<br>• Тема 9<br>• Тема 9<br>• Тема 9<br>• Тема 9<br>• Тема 9<br>• Тема 9<br>• Тема 9<br>• Тема 9<br>• Тема 9<br>• Тема 9<br>• Тема 9<br>• Тема 10<br>• Тема 10<br>• Сосуждение доклада<br>• Пема 4<br>• Тема 4<br>• Тема 4<br>• Тема 4<br>• Тема 4<br>• Тема 4<br>• Тема 10<br>• Тема 10<br>• Т | <ul> <li>Аверьянова Анна Пиколаевна</li> <li>Решетников Геннадий</li> </ul>   |                                                                                                    |                                  |
| <ul> <li>Утема 4</li> <li>Утема 5</li> <li>Утема 5</li> <li>Утема 6</li> <li>Утема 6</li> <li>Утема 6</li> <li>Утема 7</li> <li>Утема 9</li> <li>Утема 9</li> <li>Утема 10</li> <li>Решетников Геннадий Владимирович</li> <li>Соучаение доклада</li> <li>Решетников Геннадий Владимирович</li> <li>Соучаение доклада</li> <li>Решетников Геннадий Владимирович</li> <li>Соучаение доклада</li> <li>Пема 4</li> </ul>                                                                                                    | Владимирович                                                                  | UNKNOWN DRAMA BY AN UNKNOWN WRITER                                                                                                   |                                  |
| <ul> <li>У Тема 5</li> <li>У Тема 5</li> <li>У Штадиер Олиз Алексиндровна</li> <li>У Штадиер Олиз Алексиндровна</li> <li>У Тема 5</li> <li>У Тема 6</li> <li>У Тема 9</li> <li>У Тема 9</li> <li>У Тема 9</li> <li>У Тема 9</li> <li>У Тема 10</li> <li>Решетник ков Геннадий Владимирович</li> <li>У Пака 9</li> <li>У Тема 10</li> <li>Решетник ков Геннадий Владимирович</li> <li>У Пака 9</li> <li>У Тема 10</li> <li>Послужение воказа</li> <li>Тема 10</li> <li>Тема 4</li> </ul>                                                                                                    | > Тема 4                                                                      | Обсуждение доклада                                                                                                    |                                  |
| • Штаднер Олка Анександровна     • Тема 8     • Тема 9     • Тема 10     • Формастика истора и История     • Пастройки     • Управление курсом     • Пема 4     • Семонара     • Пема 4     • Обускление доклава                                                                                                    | > Tema 5                                                                      |                                                                                                    |                                  |
| Tewa 8     Tewa 9     Tewa 9     Tewa 9     Tewa 9     Tewa 10     Tewa 10     Tewa 1                                                                                                    | <ul> <li>Штадлер Ольга Александровна</li> </ul>                               |                                                                                                    |                                  |
| Tewa 9     Tewa 10     AnALYSIS OF THE REASONS FOR THE UNION OF CAESAR, POMPEY AND CRASSUS: THE DIFFERENCE IN APPROACHES IN THE SOURCE AND HISTORIOGRAPHY     Corporative acketata     Tema 10     Tema 4                                                                                                    | > Тема 8                                                                      | Решетников геннадии владимирович                                                                                                    |                                  |
| • > Тема 10         Собуждение доклада           Настройки         • Управление курсом           • Управление курсом         Тема 4                                                                                                    | > Тема 9                                                                      | 🔄 ANALYSIS OF THE REASONS FOR THE UNION OF CAESAR, POMPEY AND CRASSUS: THE DIFFERENCE IN APPROACHES IN THE SOURCE AND HISTORIOGRAPHY |                                  |
| Hactpoliku<br>- Vipalanetwe kypcom<br>- Microsope, cefa us torra a Microsope<br>- Microsope, cefa us torra a Microsope<br>- Microsope (1997) - Microsope<br>- Microsope (1997) - Microsope<br>- Microsope (1997) - Microsope<br>- Microsope (1997) - Microsope<br>- Microsope (1997) - Microsope<br>- Microsope (1997) - Microsope (1997) - Mic                                                                                                    | > Тема 10                                                                     | 📮 Обсуждение доклада                                                                                                    |                                  |
| Vynpakerwer pola Tema 4                                                                                                    | Настройки                                                                     |                                                                                                    |                                  |
| Vipasere expose     Vipasere expose     Vipasere exposere     Vipasere expose     Vipasere expose     Vipasere expose     Vipasere expose     Vipasere exposere     Vipasere exposere     Vipasere expo                                                                                                    | The porter                                                                    | Тема 4                                                                                                    |                                  |
| Monators - 1 ( 1) ( 1) ( 1) ( 1)                                                                                                    | <ul> <li>Управление курсом</li> </ul>                                         |                                                                                                    |                                  |
|                                                                                                    |                                                                               |                                                                                                    | Рабочий стол 🦥 🝙 🙀 💭 🌒 РУС 13:03 |

Чтобы задать вопрос автору доклада или оставить комментарий, надо нажать кнопку «Добавить тему для обсуждения». Участвовать в форуме могут только зарегистрированные в секции пользователи. Поэтому прежде, чем откроется окошко для вопроса, вам будет предложено записаться на курс. Нажмите соответствующую кнопку.

| fn Обсуждение доклада 🗙 🕂                                                                                         |                                                                              |                                      |                                                                  | 8 ×                |
|----------------------------------------------------------------------------------------------------|------------------------------------------------------------------------------|--------------------------------------|------------------------------------------------------------------|--------------------|
| ← → C      course.sgu.ru/mod/forum/view.php?                                                                      | id=50624                                                                     |                                      | \$                                                               | 0:                 |
| III Сервисы 📀 ГОСТ Р 7.0.5-2008   📀 Институт электр                                                               | хон 😵 Новая вкладка 🔋 8 - Входящие — Ян 📒 Айтен                              |                                      | 📃 Други                                                          | не закладки        |
| Course Русский (ru) •                                                                                             |                                                                              |                                      | 🛔 🌘 Айтен Насибова 🂭                                             | ) -                |
| История, культура, п<br>В начало / Мои курсы / История, культура и т                                              | ОЛИТИКА (НА АНГЛИЙСКОМ<br>туризм (на английском языке) / Зайцева Олыа Олегов | И ЯЗЫКС)<br>ена / Обсуждение доклада | 0 Voan                                                           | гь                 |
| Навигация<br><ul> <li>В начало</li> <li>В начало</li> <li>В Личный кабинет</li> <li>Страницы сайта</li> </ul>     | Обсуждение доклада<br>Добывить тему для обсуждения                           |                                      |                                                                  |                    |
| <ul> <li>Мои курсы</li> <li>История, культура и туризм (на<br/>английском языке)</li> </ul>                       | Обсуждение                                                                   |                                      | Последнее<br>Начато сообщение I Ответы Подписаться               |                    |
| <ul> <li>Участники</li> <li>Вначки</li> <li>Компетенции</li> </ul>                                                | 🔅 Вопрос к автору                                                            |                                      | С Айтен Насибова С Айтен Насибова о С С                          | 1                  |
| <ul> <li>Ш Оценки</li> <li>&gt; Общее</li> <li>&gt; Зайцева Ольга Олеговна</li> <li>Обсуждение доклада</li> </ul> | → Программа секции                                                           | Перейти на                           | ENVIRONMENTAL CONSERVATION AND PROTECTION:<br>CANADIAN EXAMPLE ← |                    |
| ENVIRONMENTAL CONSERVATION AND PROTECTION: CANADIA      Appropriate Anna Hakogaesha                               |                                                                              |                                      |                                                                  |                    |
| <ul> <li>Решетников Геннадий</li> <li>Владимирович</li> <li>Тема 4</li> </ul>                                     |                                                                              |                                      |                                                                  |                    |
| > Тема 5<br>> Тема 6                                                                                              |                                                                              |                                      |                                                                  |                    |
| <ul> <li>Штадлер Ольга Александровна</li> <li>Тема 8</li> <li>Тема 9</li> </ul>                                   |                                                                              |                                      |                                                                  |                    |
| > Тема 10                                                                                                    |                                                                              |                                      |                                                                  |                    |
| 🤄 💽 📑 🐇 🚞 🖉                                                                                                    |                                                                              |                                      | Рабочий стол <sup>26</sup> • 🍢 🖓 ф) РУС <sub>ОС</sub>            | 13:03<br>8.10.2020 |

После того, как вы записались на курс (зарегистрировались в секции), откроется форма, в которой необходимо указать тему вопроса и сформулировать сам вопрос. После этого надо нажать кнопку «Отправить в форум», и ваше сообщение увидит автор и участники секции.

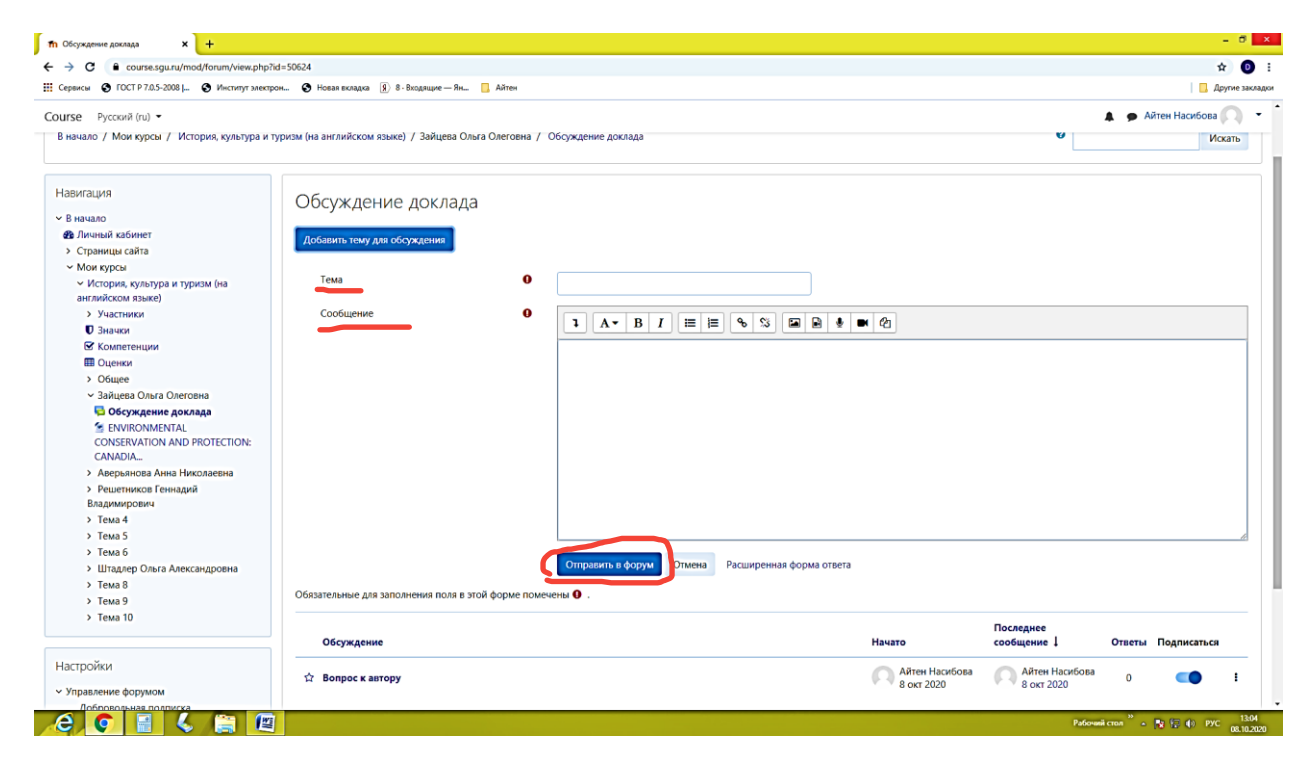

| - m История, культура и туризм (на 🗙 🕂                                                                                                    |                                                                                                    |                                       | - 6 ×                                                            |
|----------------------------------------------------------------------------------------------------|----------------------------------------------------------------------------------------------------|---------------------------------------|------------------------------------------------------------------|
| ← → C                                                                                                    | ?d=7682                                                                                                    |                                       | ☆ <b>0</b> :                                                     |
| III Сервисы 😵 ГОСТ Р 7.0.5-2008   😵 Институт электрон                                                                                                    | н 📀 Новая вкладка 🔋 8 - Входящие — Ян 📙 Айтен                                                                                                   |                                       | 🛄 Другие закладки                                                |
| Course Русский (ru) 👻                                                                                                    |                                                                                                    |                                       | 🛔 🍺 Айтен Насибова 🔘 👻                                           |
| История, культура, пс<br>в начало / Мои курсы / История, культура и ту                                                                                                    | ОЛИТИКА (НА АНГЛИЙСКОМ ЯЗЫК<br>ризм (на английском языке) / Зайцева Ольга Олеговна / Обсужд                                                     | е)<br>нение доклада / Вопрос к автору | 0 Viciania                                                       |
| Навигация<br>• В начало<br>В Личнай избинет<br>• Страница сайта<br>• Мок крсы<br>• Историка, культура и туризм (на<br>английском языке)<br>• У частники<br>• У значки<br>В значки      | Обсуждение доклада<br>Вопрос к автору<br>Древовиано<br>Вопрос к автору<br>Вопрос к автору<br>ог Айтен Насибова - Четверг, 8 осетбря 2020, 13.02 |                                       | Настройки •                                                      |
| <ul> <li>В Компетенции</li> <li>Ш Оценки</li> <li>&gt; Общее</li> </ul>                                                                                                    | Что из опыта Канады можно позаимствовать в россий                                                                                               | ских реалиях?                         | Постоянная ссылка Редактировать Удалить Ответить                 |
| <ul> <li>✓ Зайцева Ольга Олеговна</li> <li>✓ 🐨 Обсуждение дослада</li> <li>Вопрос к атобру</li> <li>≦ ENVIRONMENTAL</li> <li>CONSERVATION AND PROTECTION:</li> <li>CANADIA_</li> </ul> | <ul> <li>Программа секции</li> </ul>                                                                                                    | Перейти на С                          | ENVIRONMENTAL CONSERVATION AND PROTECTION:<br>CANADIAN EXAMPLE - |
| Aeepsancea Anna Huxonaeena     Peurennikos Greinapui     Diagunyoosei     Texa 4     Texa 5     Texa 5     Texa 5     Utraanep Onura Anekcangpoena     Texa 9     Texa 9     Texa 10   |                                                                                                    |                                       | December 2 Difference 100                                        |

Ответить на вопрос или оставить комментарий в рамках возникшей дискуссии можно с помощью опции «Ответить».

Новые вопросы оформляются через кнопку «Добавить тему для обсуждения»

| n История, культура и туризм (на 🗙 🕂                                                                                                    |                                                                                                    |                                     | = 0 <mark>×</mark>                                               |
|----------------------------------------------------------------------------------------------------|----------------------------------------------------------------------------------------------------|-------------------------------------|------------------------------------------------------------------|
| ← → C   e course.sgu.ru/mod/forum/discuss.ph                                                                                                    | 1p?d=7682                                                                                                    |                                     | 🖈 🚺 i                                                            |
| III Сервисы 😵 ГОСТ Р 7.0.5-2008   😵 Институт электр                                                                                                    | оон 😵 Новая вкладка 🔋 8 - Входящие — Ян 📙 Айтен                                                                                              |                                     | 📃 Другие закладки                                                |
| Course Русский (ru) •                                                                                                    |                                                                                                    |                                     | 🜲 🍺 Айтен Насибова 💭 🝷                                           |
| История, культура, по<br>в начало / Мои курсы / История, культура и т                                                                                                    | ОЛИТИКА (НА АНГЛИЙСКОМ ЯЗЫКЕ<br>уризм (на английском языке) / Зайцева Ольга Олеговна / Обсужде                                               | о)<br>ние доклада / Вопрос к автору | ОИскать                                                          |
| Навигация<br>В начало<br>В Линный кабинет<br>> Страницы сайта<br>• Мок курсы                                                                                                    | Обсуждение доклада<br>Вопрос к автору                                                                                                    |                                     | Настройки •                                                      |
| <ul> <li>История, культура и туризм (на<br/>английском язаке)</li> <li>Уистинки</li> <li>Эначки</li> <li>Эначки</li> <li>Компетенции</li> <li>Оценки</li> </ul>                                                                                                    | Древовидно •<br>Вопрос к автору<br>от Айтен Насибова - Четверг, 8 оклября 2020, 13:02<br>Что из опыта Канады можно позаимствовать в российся | ких реалиях?                        |                                                                  |
| <ul> <li>&gt; Общее</li> <li>&gt; Зайцев Ольга Олеговна</li> <li></li> <li></li> <li></li> <li></li> <li>Вопрос к автору</li> <li></li> <li></li> <li></li> <li></li> <li></li> <li></li> <li></li> <li></li></ul> <li></li> <li> <li></li> <li> <li> <li> <u< td=""><td>Налишите свой ответ</td><td></td><td>Постоянная ссылка медастировать удалить Ответить</td></u<></li></li> | Налишите свой ответ                                                                                                    |                                     | Постоянная ссылка медастировать удалить Ответить                 |
| <ul> <li>Аверьянова Анна Николаевна</li> <li>Решетников Геннадий<br/>Владимирович</li> </ul>                                                                                                    | Отправить Отмена                                                                                                    |                                     | 28<br>Расширенная форма ответа                                   |
| <ul> <li>тема 5</li> <li>Тема 5</li> <li>Тема 6</li> <li>Штадлер Ольга Александровна</li> <li>Тема 8</li> </ul>                                                                                                    | - Программа секции                                                                                                    | Перейти ка                          | ENVIRONMENTAL CONSERVATION AND PROTECTION:<br>CANADIAN EXAMPLE - |
| > Tewa 9<br>> Tewa 10                                                                                                    |                                                                                                    |                                     | Patowal cras <sup>20</sup> - 🛐 🎼 (c) PYC 13.04                   |